# Praxi School Parent Portal Step-by-Step Instructions

| Login                 | 2 |
|-----------------------|---|
| View and pay bills    | 3 |
| Set Recurring Payment | 4 |
| Update Contact Info   | 6 |

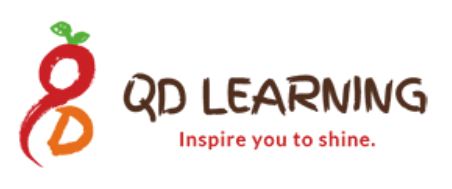

### Login

#### 1. Open a browser and type

https://app.praxischool.com/parent\_login.php

Enter the following information: School ID: 1086 Parent ID: <You should have received an email that includes your Parent ID> Password: <Password can be set in the same email>

If you haven't received the initial email that contains your login info, let us know.

| Parent Portal |         |                       |  |  |
|---------------|---------|-----------------------|--|--|
|               |         | Forgot your password? |  |  |
| School Id     | 1086    |                       |  |  |
| Parent Id     | 1001    |                       |  |  |
| Password      | •••••   | ••••                  |  |  |
|               | S Login |                       |  |  |
|               |         | Powered By            |  |  |

2. Once you typed the right login info, you should see the homepage below.

|                 | Project-I<br>Main Campus: : | EAR<br>based Learning<br>1086 N Tustin Ave, A<br>Behavior Online For | Anaheim CA 92807   | Phone/SM5: 1-866-669-9228 | spire you to sh<br>Email: info@qdlearning.ne | nine.       |
|-----------------|-----------------------------|----------------------------------------------------------------------|--------------------|---------------------------|----------------------------------------------|-------------|
| School Id: 1086 | Account Id: 1001            | Name: Wang, Wei                                                      | Email: weiqiangw@g | mail.com                  |                                              |             |
| Announcemen     | ts                          |                                                                      | New Messages       |                           | Calendar                                     |             |
|                 |                             | N                                                                    | lo New Messages    |                           | A/R                                          |             |
|                 |                             |                                                                      |                    |                           | Current Balance                              | \$559.99    |
|                 |                             |                                                                      |                    |                           | 😨 Make Paymen                                | t           |
|                 |                             |                                                                      |                    |                           | Lunch                                        |             |
|                 |                             |                                                                      |                    |                           |                                              | Prepaid Bal |
|                 |                             |                                                                      |                    |                           | Iris                                         | \$0.00      |
|                 |                             |                                                                      |                    |                           | TOTAL                                        | \$0.00      |
|                 |                             |                                                                      |                    |                           |                                              |             |

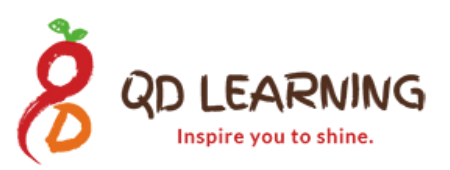

### View and pay bills

1. On the homepage, click Billing -> A/R

A/R stands for Account Receivable that essentially means billing.

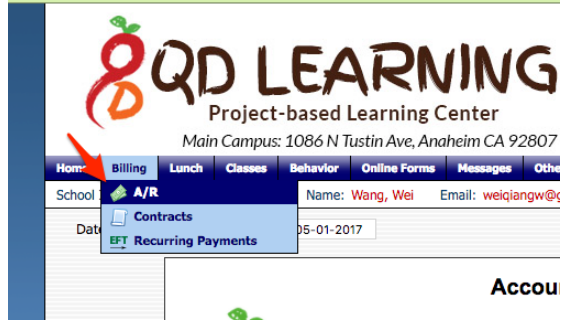

2. Select the proper date range. The system will pull the statement for the selected date range. You can choose to print or make payment.

| Date From: | 01-18-20      | 17 to | 05-02-2017                    | +                                                        |          |        |         |         | A F                                      | rrint 🧼 M                | lake Payr |
|------------|---------------|-------|-------------------------------|----------------------------------------------------------|----------|--------|---------|---------|------------------------------------------|--------------------------|-----------|
|            | 2             | ÖD    | QD Lea<br>1086 N T<br>Anaheim | Aco<br>rning, Inc.<br><sup>ustin Ave</sup><br>, CA 92807 | count Ac | tivity |         |         | Januar<br>(866                           | y 31, 2017<br>) 669-9228 |           |
|            | 1001<br>Wei W | ang   |                               |                                                          |          |        |         | [       | Phone:<br>Students: Iris<br>Balance Due: | 559.99                   |           |
|            | Tran #        | Inv # | Date                          | Comment                                                  | Student  | т      | Charges | Credits | Payments                                 | Balance                  |           |
|            |               |       |                               | Bal Fwd                                                  |          |        |         |         |                                          | \$ 560.00                |           |
|            | 1072          | 1043  | 01-22-2017                    | A/R-ACH Web ()                                           |          | P =    |         |         | 0.01                                     | 559.99                   |           |
|            |               |       |                               |                                                          |          |        | \$ 0.00 | \$ 0.00 | \$ 0.01                                  |                          |           |

3. After clicking make payment, you can choose to pay by ACH or Credit Card.

| FIGUESS Electroni | c Fayment             |              |                          |
|-------------------|-----------------------|--------------|--------------------------|
| 1001 - Wei Wang   |                       |              |                          |
| 1000              |                       |              |                          |
|                   |                       |              |                          |
|                   |                       |              |                          |
| ACH (Check)       | O Credit Card         |              |                          |
| Name On Card      | Wei                   | Wang         |                          |
| Country:          | United States of Ame  | rica         | •                        |
| Address:          | Second and the second |              |                          |
|                   | in a second           |              | State must be AA format. |
| Email:            |                       |              |                          |
| Phone:            |                       |              |                          |
| Saved Account:    | Select Saved Accour   | it 📀         |                          |
|                   | Save As New Pay       | ment Account |                          |
| Routing Number:   | Routing Number        |              |                          |
| Account Number:   | Account Number        |              |                          |
| Account Type:     | Checking Account      |              |                          |

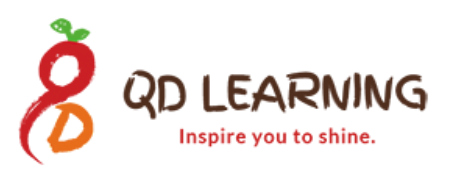

### **Set Recurring Payment**

1. On the homepage, click Billing -> Recurring Payments

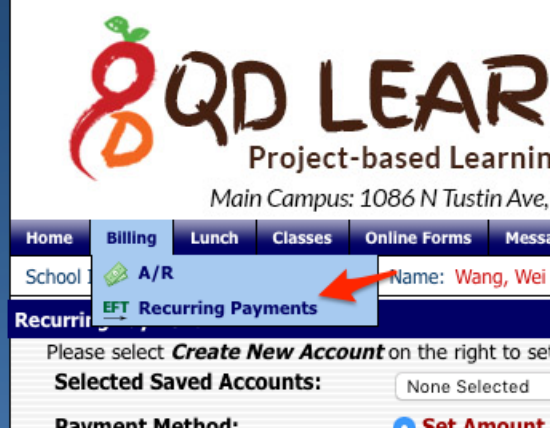

#### 2. Click Create New Account

| Home Billing Lunch Classes On    | line Forms Messages Settings Logout                         |
|----------------------------------|-------------------------------------------------------------|
| School Id: 1086 Account Id: 1001 | Name: Wang, Wei Email: weiqiangw@gmail.com                  |
| Recurring Payment                |                                                             |
| Please select Create New Account | on the right to set up your ACH or Credit Card Information. |
| Selected Saved Accounts:         | None Selected 📀 Create New Account                          |
| Payment Method:                  | O Set Amount ○ Balance Due                                  |
| Payment Amount:                  | 0.00                                                        |
| Next Date:                       |                                                             |
| Repeat Times:                    | 0                                                           |
| Frequency:                       | Not Selected                                                |
|                                  |                                                             |
|                                  |                                                             |
|                                  |                                                             |

#### 3. Click ACH or Credit Card.

Click Save As New Payment Account and Click I Agree with Terms & Conditions. Click Review and Process

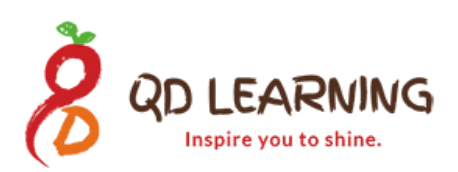

| O ACH (Check)  | O Credit Card                                                                                                    |       |
|----------------|----------------------------------------------------------------------------------------------------|-------|
|                | S C                                                                                                    | ancel |
| Name On Card   | Wei Wang                                                                                                    |       |
| Country:       | United States of America                                                                                                    |       |
| Address:       |                                                                                                    |       |
|                | , C State must be AA format.                                                                                                    |       |
| Email:         |                                                                                                    |       |
| Phone:         | 212.00.01                                                                                                    |       |
| Saved Account: | Save As New Payment Account I Agree With Terms & Conditions                                                                                                    |       |
|                | PAYMENT OF FEES PROMISE TO PAY I accept full responsibility to pay all tuition, fees & other associated costs                                                                                                    |       |
|                | assessed, including late fees & any transaction fees, as a result of my student(s) registration and/or receipt of services.<br>I further understand that if I withdraw my student(s) after the first 2 weeks of classes. I will be responsible for paying |       |
|                | all tuition, fees & costs in accordance with the Family Handbook. I have read the terms & conditions of the published                                                                                                    |       |
| -              | fution returd schedule & understand they are incorporated herein by reference.                                                                                                    |       |
| Card Type:     |                                                                                                    |       |
| Card Number:   | Credit Card Number                                                                                                    |       |
| Expiration:    |                                                                                                    |       |
| CSV Code:      | 000                                                                                                    |       |
|                |                                                                                                    |       |
|                | 🐻 Re                                                                                                    | view  |

4. Once you set the new account, it will be available in the Selected Saved Account drop down list. Click the account you want to use,

Click the Payment Method, Amount, Next Date and Repeat Times (if it is 0, it means it is infinite until you cancel the recurring payment.

Lastly, set the frequency.

| Recurring Payment                                                                            |                          |                |                  |                         |  |  |
|----------------------------------------------------------------------------------------------|--------------------------|----------------|------------------|-------------------------|--|--|
| Please select Create New Account on the right to set up your ACH or Credit Card Information. |                          |                |                  |                         |  |  |
| Selected Saved Accounts:                                                                     | VISA (5819) Exp:12/18 ᅌ  | 📙 Save Changes | 😢 Cancel Changes | Delete Selected Account |  |  |
| Payment Method:                                                                              | Set Amount 		Balance Due |                |                  |                         |  |  |
| Payment Amount:                                                                              | 0.00                     |                |                  |                         |  |  |
| Next Date:                                                                                   |                          |                |                  |                         |  |  |
| Repeat Times:                                                                                | 0                        |                |                  |                         |  |  |
| Frequency:                                                                                   | Not Selected             |                |                  |                         |  |  |

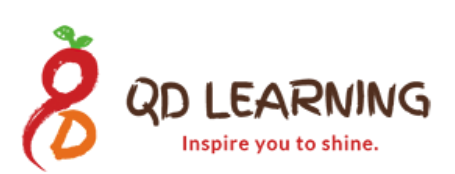

## **Update Contact Info**

1. On the homepage, click Online Forms -> Contact Info

| Lunch  | Classes     | Online Forms | Messages  | Setti |
|--------|-------------|--------------|-----------|-------|
| Accour | nt Id: 1001 | Contact In   | ifo       | v     |
| Addre  | ess         | Re-Enrolln   | nent Form |       |

2. Update address, email address, home phone, cell phone.

Note: if you want to receive text blast, we can send text blast if you select your cellphone carrier.

| Address                                  |                                                                                                    | Home<br>Phone                        | And a second second sec |
|------------------------------------------|----------------------------------------------------------------------------------------------------|--------------------------------------|----------------------------------------------------------------------------------------------------|
| City Ct 7in                              |                                                                                                    | Cell                                 |                                                                                                    |
| City, St Zip                             | (                                                                                                  | Cell Carrier                         | T-Mobile @tmomail.net                                                                                                    |
| Email                                    | N                                                                                                  | Cell 2                               |                                                                                                    |
| Alt Email                                |                                                                                                    | Carrier 2                            | None Or Do Not Text                                                                                                    |
| Request othe                             | er changes:                                                                                        | service provide<br>responsibility, r | r charges for text messages, the cost is your not the school.                                                                                                    |
| Note:<br>These changes<br>your requests. | s will not take effect immediately. They must be<br>Then you will receive an email as soon as they | approved by the s                    | chool office. You will receive an email now of ed.                                                                                                    |
| ,                                        | ,                                                                                                  |                                      | E Save Save                                                                                                    |

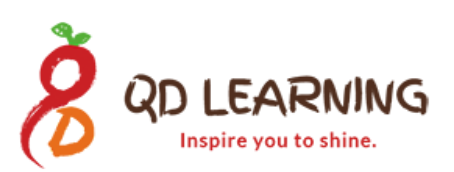